# **Forms & Surveys Styles**

**Blackboard Web Community Manager** 

Blackboard

#### **Trademark Notice**

Blackboard, the Blackboard logos, and the unique trade dress of Blackboard are the trademarks, service marks, trade dress and logos of Blackboard, Inc. All other trademarks, service marks, trade dress and logos used in Blackboard and the Website are the trademarks, service marks, trade dress and logos of their respective owners.

#### **Copyright Notice**

© 2016 Blackboard Inc. All rights reserved.

This guide covers all available features and functionality. Features included in your contract may vary.

## **Table of Contents**

| V | lanage Forms & Surveys Styles     | 1 |
|---|-----------------------------------|---|
|   | Create Styles for Forms & Surveys | 1 |
|   | Edit a Style for a Form or Survey | 3 |
|   | General Information               | 4 |
|   | Borders and Colors                | 4 |
|   | Font Styles                       | 4 |
|   | Header and Footer                 | 5 |
|   | Survey Navigation                 | 5 |
|   | Apply a Style to a Form or Survey | 6 |
|   |                                   |   |

## **Manage Forms & Surveys Styles**

At the Site or Subsite workspace, you can create styles for your forms or surveys. For more on Forms & Surveys, read <u>Forms & Surveys</u> and <u>Forms & Surveys Item Types</u>.

## **Create Styles for Forms & Surveys**

Here's how you create styles for Forms & Surveys.

- 1. In *Site* Manager, navigate to the Site or Subsite Workspace.
- 2. Click the **Tools** tab. A menu of tools displays.

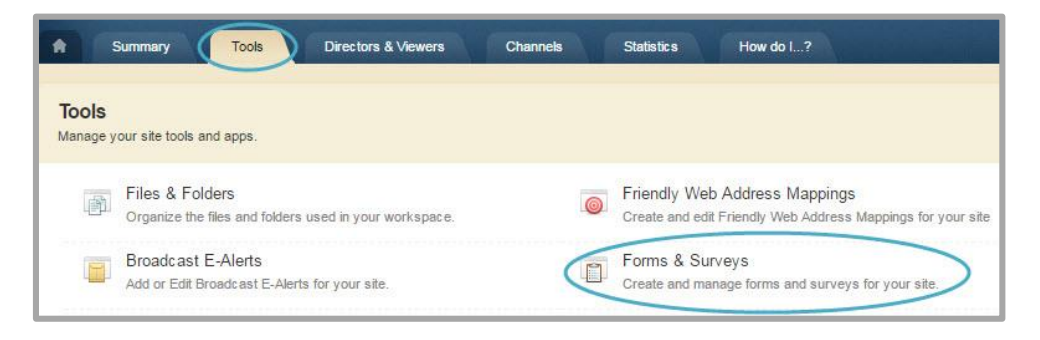

- 3. Click Forms & Surveys. The Forms & Surveys window displays.
- 4. Navigate to the **Styles** tab.

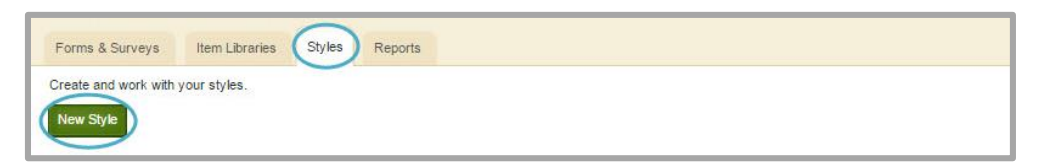

- 5. Click New Style. The New Style window displays.
- 6. Enter a name for your new style.
- 7. You can choose to create a new style from scratch or copy an existing style.

| Style Name:       |       |  |
|-------------------|-------|--|
|                   |       |  |
| Create From Scrat | tch   |  |
| Copy An Existing  | Style |  |
| Existing Style:   |       |  |
| Please Select     | · ·   |  |

8. Click Save. You are returned to the Styles tab.

9. Click on the style you just created. The Edit Style window displays.

| Second Information         Template Name:         Active:         Public Use:         Logo Path:         Dig Path:         Dig Path         Dig Path         Dig Path         Dig Path         Dig Path         Path:         Path:         Path:         Path:         Path:         Path:         Path:         Path:         Path:         Path:         Path:         Path:         Path:         Path:         Path:         Path:         Path:         Path:         Path:         Path:         Path: </th <th>All fields marked with a</th> <th>an asterisk (*) are required.</th> <th></th> <th></th> <th></th> <th></th>                                                                                                    | All fields marked with a                                                                                                    | an asterisk (*) are required.                                                                                                    |                                                                                                    |                                                                                                    |                                                                           |                                                                                                    |
|----------------------------------------------------------------------------------------------------|----------------------------------------------------------------------------------------------------|----------------------------------------------------------------------------------------------------|----------------------------------------------------------------------------------------------------|----------------------------------------------------------------------------------------------------|---------------------------------------------------------------------------|----------------------------------------------------------------------------------------------------|
| Survey Name       Football Registration         Active:       Yes         Public Use:       Enter the path for the logs to display at the top of the surveys. If left blank, no logs         Logo Height:       0         Logo Height:       0         Logo Height:       0         Logo Height:       0         Logo Height:       0         Logo Height:       0         Logo Height:       0         Logo Height:       0         Logo Height:       0         Logo Height:       0         Logo Height:       0         Logo Midhi:       Effect Ferrer         Bark Frank Color:       #DDDDDDD         #FEFFFFF       Effect Ferrer         Fort Styles       Font Color         Fort Styles       Font Color         Survey Name       #000000         Effect Ferrer       Effect Ferrer         Jongen Find       #000000         Effect Ferrer       Effect Ferrer         Verdana •       Yeadaa         Question Survey Name       #000000         Effect Ferrer       Bold •         Normal •       Normal •         Verdana •       Verdana •         Question                                                                                                    | Conoral Informati                                                                                                    | an                                                                                                    |                                                                                                    |                                                                                                    |                                                                           |                                                                                                    |
| Torman value.   Artive:   Public Use:*   No   Logo Path :   Use of Height :   0   0   Logo Alignment:   Logo Alignment:   Logo Alignment:   Logo Alignment:   Logo Alignment:   Logo Alignment:   Logo Alignment:   Logo Alignment:   Logo Alignment:   Logo Alignment:   Logo Alignment:   Logo Alignment:   Logo Alignment:   Logo Alignment:   Center •   Survey Mank #   Popose Background Color: *   #FEFEFEF   Barder Width:   Togress First Color:   #FEFFFF   Barder Width:   Display Background Color: *   #FEFFFF   Barder Width:   Intro First Park   Barder Width:   Barder Width:   Barder Width:   Barder Width:   Barder Width:   Barder Width:   Intro First Park   Page This   #000000    Barder and Footer   Wordana •   Verdana •   Verdana •   Verdana •   Verdana •   Verdana •   Verdana •   Verdana •   Verdana •   Verdana •   Verdana •   Verdana •   Verdana •   Verdana •   Verdana •   Verdana •   Verdana •   Verdana •                                                                                                    | Template Name:*                                                                                                    | Football Registration                                                                                                    |                                                                                                    |                                                                                                    |                                                                           | -                                                                                                    |
| Public Use:       No         Logo Path :       Exter the path for the logo to display at the top of the surveys. If left blank, no logo         Logo Weight :       0         Logo Weight :       0         Logo Weight :       0         Logo Weight :       0         Logo Weight :       0         Logo Weight :       0         Logo Weight :       0         Logo Weight :       0         Logo Weight :       0         Logo Weight :       0         Logo Weight :       0         Logo Weight :       0         Logo Weight :       0         Logo Weight :       0         Survey Name       000000 •         Page Table :       0         Survey Name       000000 •         Page Table :       00         Question Sub-Treat :       000000 •         Page Table :       00         Vurdana :       000000 •         Page Number       000000 •         Page Number       000000 •         Page Number       000000 •         Page Number       00000 •         Page Number       00000 •         Page Number       00000 •                                                                                                    | Active:*                                                                                                    | Yes V                                                                                                    |                                                                                                    |                                                                                                    |                                                                           |                                                                                                    |
| Logo Path :       Enter the path for the logo to display at the top of the surveys. If left blank, no logo         Logo Height:       0         Logo Height:       0         Logo Width:       Left •         Logo Width:       Left •         Sourcey Alignment:       Center •         Sourcey Alignment:       Page Background Color:*         #EFEFFEF       Border:*         Page Background Color:*       #EFEFFEF         #EFEFFEF       Border width:         Yearses Second Color:       #EFEFFEF         #EFEFFEF       Border width:         Yeage Taile       #000000         Page Taile       Font Color         Page Taile       #000000         Page Taile       #000000         Page Taile       #000000         Page Taile       #000000         Page Taile       #000000         Page Taile       #000000         Page Taile       #000000         Page Taile       #000000         Page Taile       #000000         Page Taile       #000000         Page Taile       #000000         Page Taile       #000000         Page Taile       Normal         Veredana       Verdana                                                                                                    | Public Uso:*                                                                                                    | No 🔻                                                                                                    |                                                                                                    |                                                                                                    |                                                                           |                                                                                                    |
| Logo Path :       Lill be displayed.       Brows         Logo Methyl       0       0         Logo Methyl       0       0         Logo Alignment:       Left •       0         Sorders and Color:       #DDDDDD       Brows         Mark Meder Color:       #DDDDDD       Brows         Mark Meder Color:       #DDDDDD       Brows         Mark Meder Color:       #DDDDDD       Brows         Mark Meder Color:       #DDDDDD       Brows         Mark Meder Color:       #DDDDDD       Brows         Mark Meder Color:       #DDDDDD       Brows         Mark Meder Color:       #EFEFEF       Brows         Mark Meder Color:       #EFFFFFF       Brows         Mark Meder Color:       #EFFFFFF       Brows         Mark Meder Color:       #EFFFFFF       Brows         Mark Meder and Footer       Font Color       Font Size       Font Veight*         Yerdana •       Yerdana •       Yerdana •       Yerdana •         Question Text       #0000000       B       12       Norma •       Yerdana •         Yerdana •       Yerdana •       Yerdana •       Yerdana •       Yerdana •         Yerdana •       Yerdana •       Ye                                                                                                    | rubic osc.                                                                                                    | Entor the nath for the los                                                                                                    | in the display, at the ten o                                                                                                    | f the suprove 1                                                                                                    | flaft black av                                                            |                                                                                                    |
| Logo Height:<br>Logo Alignment:<br>Logo Alignment:<br>Logo Alignment:<br>Logo Alignment:<br>Logo Alignment:<br>Loter •<br>Survey Alignment:<br>Loter •<br>Survey Alignment:<br>Loter •<br>Page Background Color:<br>#EFEFEF #<br>Page Background Color:<br>#EFEFEF #<br>Page Background Color:<br>#EFEFEF #<br>Border Color:<br>#EFEFEF #<br>Border #<br>Verdana •<br>Verdana •<br>Verdana •<br>Verdana •<br>Verdana •<br>Verdana •<br>Verdana •<br>Verdana •<br>Verdana •<br>Verdana •<br>Verdana •<br>Verdana •<br>Verdana •<br>Verdana •<br>Verdana •<br>Verdana •<br>Verdana •<br>Verdana •<br>Verdana •<br>Verdana •<br>Verdana •<br>Verdana •<br>Norma •<br>Verdana •<br>Verdana                                                                 | Logo Path :                                                                                                    | will be displayed.                                                                                                    | o to display at the top o                                                                                                    | n the surveys. I                                                                                                    | in left blank, m                                                          | Brows                                                                                                    |
| Logo Widt:<br>Logo Alignment:<br>Survey Alignment:<br>Survey Alignment:<br>Survey Marker<br>Metric Header Color:<br>MeDDDDDD<br>Metric Header Color:<br>MeDDDDDD<br>Metric Header Color:<br>MeDDDDDD<br>Metric Header Color:<br>Metric FFFF<br>Metric Color:<br>Metric FFFF<br>Metric Color:<br>Metric Color:<br>Metri                                                                                                    | Logo Height:                                                                                                    | 0                                                                                                    |                                                                                                    |                                                                                                    |                                                                           |                                                                                                    |
| Logo Alignment:<br>Survey Alignment:<br>Survey Alignment:<br>Exit Header Color:<br>HDDDDDD<br>Bit Xi Header Color:<br>HDDDDDD<br>Bit Alignment:<br>HEFEFEF<br>Bit Color:<br>HEFEFEF<br>Bit Color:<br>HEFEFEF<br>Bit Color:<br>HEFEFEF<br>Bit Color:<br>HEFEFEF<br>Bit Color:<br>HEFEFFF<br>Bit Color:<br>HEFEFFF<br>HEFEFFF<br>Bit Color:<br>HEFEFFF<br>HEFEFFF<br>Bit Color:<br>HEFEFFF<br>HEFEFFF<br>Bit Color:<br>HEFEFFF<br>HEFEFFF<br>HEFFFF<br>Bit Color:<br>HEFEFFF<br>HEFEFFF<br>HEFEFFF<br>Bit Color:<br>HEFEFFF<br>HEFEFFF<br>HEFEFFF<br>Bit Color:<br>HEFEFFF<br>HEFEFFF<br>HEFEFFF<br>HEFFFF<br>Bit Color:<br>HEFEFFF<br>HEFEFFF<br>HEFEFF<br>HEFEFFF<br>HEFEFFF<br>HEFEFF<br>HEFEFF<br>HEFEFF<br>HEFEFF<br>HEFEFF<br>HEFEFF<br>HEFEFF<br>HEFEFF<br>HEFEFF<br>HEFEFFF<br>HEFEFF<br>HEFEFFF<br>HEFEFF<br>HEFEFF<br>HEFEFF<br>HEFEF | Logo Width:                                                                                                    | 0                                                                                                    |                                                                                                    |                                                                                                    |                                                                           |                                                                                                    |
| Survey Alignment: Center •  brders and Colors: HDDDDDD B B Page Background Color:* HDDDDDD B B Page Background Color:* HEFEFEF B Border Width: Border Color: HEFEFEF B Border Width: Border Color: HEFFFFF B Border Width: Display Border:* Display Border:* Display                                                                                                    | Logo Alignment:                                                                                                    | Left •                                                                                                    |                                                                                                    |                                                                                                    |                                                                           |                                                                                                    |
| Bartix Header Color:       #DDDDDD       B       Survey Background Color: *       #EFEFEF       #EFEFEF       #E       Border Width:       #E003363       #E         Font Styles       Font Color       Font Size       Font Weight*       Font Family*       Verdana •       Verdana •       V                                                                                                    | Survey Alignment:                                                                                                    | Center •                                                                                                    |                                                                                                    |                                                                                                    |                                                                           |                                                                                                    |
| tatrix Header Color:<br>HODDDD<br>Harrix First Color:<br>HEFEFEF<br>Resource Startix Second Color:<br>HEFEFEF<br>Resource Startix Color:<br>HEFEFEF<br>Resource Startix Color:<br>HEFEFFF<br>Resource Startix Color:<br>HEFEFFF<br>Resource Startix Color:<br>HEFEFFF<br>Resource Startix Color:<br>HEFEFFF<br>Resource Startix Color:<br>HEFEFFF<br>Resource Startix<br>Font Startix<br>Font Startix<br>Font Color:<br>HEFEFFF<br>Resource Startix<br>Font Color:<br>HEFEFFF<br>Resource Startix<br>Font Color:<br>HEFEFFF<br>Resource Startix<br>Font Color:<br>HEFEFFF<br>Resource Startix<br>Font Color:<br>HEFEFFF<br>Resource Startix<br>Font Color:<br>HEFEFFF<br>Resource Startix<br>Font Color:<br>HEFEFFF<br>Resource Startix<br>Font Color:<br>HEFEFFFF<br>Resource Startix<br>Font Color:<br>HEFEFFFF<br>Resource Startix<br>Font Color:<br>HEFEFFFF<br>Resource Startix<br>Font Color:<br>HEFEFFFF<br>Resource Startix<br>Font Color:<br>HEFEFFFF<br>Resource Startix<br>Font Color:<br>HEFEFFFF<br>Resource Startix<br>Font Color:<br>HEFEFFFF<br>Resource Startix<br>Font Color:<br>HEFEFFFF<br>Resource Startix<br>Font Color:<br>HEFEFFFF<br>Resource Startix<br>Resource Startix<br>HEFEFFFFF<br>Resource Startix<br>Resource Startix<br>Resource                                                                                                    | orders and Colors                                                                                                    |                                                                                                    |                                                                                                    |                                                                                                    |                                                                           |                                                                                                    |
| tativis First Color:<br>HEFEFEF<br>rogress Second Color:<br>HEFEFEF<br>Border Width:<br>2<br>Werdana<br>Font Styles<br>Font Styles<br>Font Styles<br>Font Styles<br>Font Color<br>Font Size<br>Font Size<br>Font Size<br>Font Size<br>Font Veight*<br>Page Title<br>H000000<br>FE<br>18<br>Border Color:<br>HEFFFFF<br>Border Color:<br>HEFFFFFF<br>Border Color:<br>HEFFFFFF<br>Border Color:<br>HEFFFFFF<br>Border Color:<br>HEFFFFFF<br>Border Color:<br>HEFFFFFF<br>Border Color:<br>HEFFFFFF<br>Border Color:<br>HEFFFFFF<br>Border Color:<br>HEFFFFFF<br>Border Color:<br>HEFFFFFF<br>Border Color:<br>HEFFFFFF<br>Border Color:<br>HEFFFFFFF<br>Border Color:<br>HEFFFFFF<br>Border Color:<br>HEFFFFFFF<br>Border Color:<br>HEFFFFFFFFFFFFFFFFFFFFFFFFFFFFFFFFFFFF                                                                                                    | latrix Header Color:                                                                                                    |                                                                                                    | Survey Backgroun                                                                                                    | d Color :*                                                                                                    | #FFFFFF                                                                   |                                                                                                    |
| tatrix Second Color: #EFEFEF   rogress First Color: #EB0CADE   rogress First Color: #E002ADE   Font Styles   Font Styles Font Styles Fon                                                                                                    | latrix First Color:                                                                                                    | #DDDDDD                                                                                                    | Page Background                                                                                                    | Color:*                                                                                                    | #FFFFFF                                                                   |                                                                                                    |
| rogress First Color: #BCC4DE Border Width: 2<br>#003363 B B<br>Font Styles Font Styles Font Styles Font Color Font Size Font Weight* Font Family* Page Title #000000 B B 16 Bold • Page Number #000000 B B 12 Bold • Verdana • Verdana                                                                                                    | latrix Second Color:                                                                                                    | #EFEFEF                                                                                                    | Display Border:*                                                                                                    |                                                                                                    | Yes                                                                       | •                                                                                                    |
| rrogress Second Color:       #FFFFFF       Image: Border Color:       #0003363       Image: Border Color:         Font Styles       Font Color       Font Size       Font Weight*       Pont Family*         Survey Name       #000000       Image: Border Color:       Font Weight*       Pont Family*         Page Title       #000000       Image: Border Color:       Font Size       Font Weight*       Pont Family*         Verdana       Verdana       Verdana       Verdana       Verdana       Verdana       Verdana         Question Text       #0000000       Image: Border       Info       Normal       Verdana       Verdana       V                                                                                                    | rogress First Color:                                                                                                    | #B0C4DE                                                                                                    | Border Width:                                                                                                    |                                                                                                    | 2                                                                         |                                                                                                    |
| Font Styles         Survey Name       #000000       III       18       Bold       Verdana       •         Page Title       #000000       III       16       Bold       Verdana       •         Page Number       #000000       IIII       12       Bold       Verdana       •         Question Text       #000000       IIII       Normal       Verdana       •         Question Text       #000000       IIII       Normal       Verdana       •         Verdana       #000000       IIIII       Normal       Verdana       •         Verdana       #000000       IIIII       Normal       Verdana       •         Vordana       #000000       IIIIII       Normal       Verdana       •         Vordana       #000000       IIIIIIIIIIIIIIIIIIIIIIIIIIIIIIIIIIII                                                                                                    | rogress Second Color:                                                                                                    | #FFFFF                                                                                                    | Border Color:                                                                                                    |                                                                                                    | #003363                                                                   |                                                                                                    |
| Font Color       Font Size       Font Weight*       Font Family*         Survey Name       #000000       IB       IB       Bold       Verdana       •         Page Title       #000000       IB       I2       Bold       •       Verdana       •         Question Text       #000000       IB       I2       Normal       •       Verdana       •         Question Sub-Text       #000000       IB       I2       Normal       •       Verdana       •         Navigation Links       #000000       IB       I2       Normal •       Verdana       •         You may optionally provide HTML text that will be displayed above and below the survey. Note that the HTML provided for header and footer:       Verdana       •         HTML Header:                                                                                                    | Font Styles                                                                                                    | Langer and L. In 1998                                                                                                    |                                                                                                    |                                                                                                    |                                                                           |                                                                                                    |
| Survey Name       #00000       IB       Bold       Verdana         Page Title       #00000       IB       10       Normal       Verdana         Question Text       #000000       IB       12       Normal       Verdana       Verdana         Question Text       #000000       IB       12       Normal       Verdana       Verdana         Question Sub-Text       #000000       IB       10       Normal       Verdana       Verdana         Navigation Links       #000000       IB       14       Normal       Verdana       Verdana         Hader and Footer       You may optionally provide HTML text that will be displayed above and below the survey. Note that the HTML provided for header and footer is displayed inside the <body> tags.       HTML Header:         Image: Transgaten buttons or links, provide either the path to the button or the text for the link. If both values are supplied button is displayed.       Button Path       Link Text         Back* Navigation       /cms/Module/SelectSurvey/Resources/SurveyBu       or       Ink Text         Tback* Navigation*       /cms/Module/SelectSurvey/Resources/SurveyBu       or       Ink Text         "Back* Navigation*       /cms/Module/SelectSurvey/Resources/SurveyBu       or       Ink Text         "Save* Navigation*       /cms/Module/SelectSurvey/Resource</body>                                                                                                    | a Made Internet                                                                                                    | Font Color                                                                                                    | Font Size                                                                                                    | Font Weight*                                                                                                    | Font Fa                                                                   | amily*                                                                                                    |
| Page Title       #000000       Eff       16       Bold       Verdana       Verdana         Page Number       #000000       Eff       12       Normal       Verdana       Verdana         Question Text       #000000       Eff       12       Normal       Verdana       Verdana         Question Sub-Text       #000000       Eff       10       Normal       Verdana       Verdana         Question Sub-Text       #000000       Eff       14       Normal       Verdana       Verdana         Navigation Links       #000000       Eff       14       Normal       Verdana       Verdana         Hadder and Footer       You may optionally provide HTML text that will be displayed above and below the survey. Note that the HTML provided fo header and footer is displayed inside the <body> tags.       HTML Header:         HTML Footer:      </body>                                                                                                    | Survey Name                                                                                                    | #000000                                                                                                    | 18                                                                                                    | Bold                                                                                                    | Verdan                                                                    | a 🔻                                                                                                    |
| Page Number       H000000       Image Number       H000000       Image Number         Question Text       H000000       Image Number       Verdana       Verdana         Question Text       H000000       Image Number       Verdana       Verdana       Verdana         Navigation Links       H000000       Image Number       Verdana       Verdana       Verdana         Header and Footer       You may optionally provide HTML text that will be displayed above and below the survey. Note that the HTML provided for header and footer is displayed inside the <body> tags.         HTML Header:       Image Number       Image Number       Verdana       Verdana         Mavigation       Common View Navigation       Image Number       Verdana       Verdana         Button Path       Button Path       Image Number       Image Number       Verdana       Verdana         "Back" Navigation       /cms/Module/SelectSurvey/Resources/SurveyBu       or       Image Number       Image Number         "Back" Navigation*       /cms/Module/SelectSurvey/Resources/SurveyBu       or       Image Number       Image Number         "Concel" Navigation*       /cms/Module/SelectSurvey/Resources/SurveyBu       or       Image Number       Image Number         "Save" Navigation*       /cms/Module/SelectSurvey/Resources/SurveyBu       or</body>                                                                                                    | Page Title                                                                                                    | #000000                                                                                                    | 16                                                                                                    | Bold T                                                                                                    | Verdan                                                                    | a <b>v</b>                                                                                                    |
| Construct       #000000       Image: Construct the two in the two in the two intervents in the two intervents in the two intervents in the two intervents in the two intervents in two intervents in the two intervents in two intervents in two intervents in two intervents in two intervents intervents intervent intervents intervent intervents intervents interv                                                                                                    | rugernae                                                                                                    | #000000                                                                                                    | 12                                                                                                    | Bold T                                                                                                    | Verdan                                                                    | a <b>v</b>                                                                                                    |
| Cuestion Sub-Text       #000000       Image: Cuestion Sub-Text       Wordana       Verdana         Navigation Sub-Text       #000000       Image: Cuestion Sub-Text       Verdana       Verdana         Header and Footer       You may optionally provide HTML text that will be displayed above and below the survey. Note that the HTML provided for header and footer is displayed inside the <body> tags.       HTML Header:         HTML Header:       Image: Cuestion Sub-Text Survey Survey Sur</body>                                                                                                    | Dade Number                                                                                                    |                                                                                                    | 12                                                                                                    | Doid                                                                                                    | verdan                                                                    | a .                                                                                                    |
| Question Sub-rext       #00000       Image: Construct of the supervised of the supervised of the supervised of the supervised inside the<br><br>the sader and footer is displayed inside the<br><br>the sader and footer is displayed inside the<br><br>the sader and footer is displayed inside the<br><br>the sader and footer is displayed inside the<br><br>the sader and footer is displayed inside the<br><br>the sader and footer is displayed inside the<br><br>the sader and footer is displayed inside the<br><br>the sader and footer is displayed inside the<br><br>the sader and footer is displayed inside the<br><br>the sader and footer is displayed inside the<br><br>the sader and footer is displayed.         HTML Header:       Image: Supervised of the same supervised of the same same supervised of the same same supervised of the same same supervised of the same same supervised of the same same supervised of the same same supervised of the same same same same same same same sam                                                                                                    | Page Number                                                                                                    | #000000                                                                                                    | 12                                                                                                    | Normal V                                                                                                    | Vordan                                                                    | 2 7                                                                                                    |
| Navigation Links       #000000       Ital       Normal •       Verdana •         Header and Footer       You may optionally provide HTML text that will be displayed above and below the survey. Note that the HTML provided fo header and footer is displayed inside the <body> tags.       HTML Header:         HTML Header:      </body>                                                                                                    | Page Number<br>Question Text                                                                                                    | #000000 II III                                                                                                    | 12                                                                                                    | Normal •                                                                                                    | Verdan                                                                    | a •                                                                                                    |
| HTML Footer:         Survey Navigation         For navigation buttons or links, provide either the path to the button or the text for the link. If both values are supplied button is displayed.         "Back" Navigation*       Imms/Module/SelectSurvey/Resources/SurveyBu         "Next" Navigation*       Imms/Module/SelectSurvey/Resources/SurveyBu         "Concel" Navigation*       Imms/Module/SelectSurvey/Resources/SurveyBu         "Cancel" Navigation       or         "Cancel" Navigation       or         "Cancel" Navigation       or         "Cancel" Navigation       or         "Enter Next Response"       or         "Print Response"       or         "Londf"       or                                                                                                    | Page Number<br>Question Text<br>Question Sub-Text<br>Navigation Links<br><b>Header and Foote</b><br>You may optionally pro<br>header and footer is di                                                                                                    | #000000<br>#000000<br>#0000000<br>#0000000<br>#000000<br>#000000<br>#000000<br>#000000<br>#000000<br>#0000000<br>#0000000<br>#0000000<br>#00000000<br>#0000000000                                                                                                    | 12<br>10<br>14<br>red above and below the                                                                                                    | Normal V<br>Normal V<br>Normal V                                                                                                    | Verdan<br>Verdan<br>Verdan                                                | a •<br>a •<br>provided fo                                                                                                    |
| Survey Navigation           For navigation buttons or links, provide either the path to the button or the text for the link. If both values are supplied button is displayed.           Button Path         Link Text           "Back" Navigation*         /cms/Module/SelectSurvey/Resources/SurveyBu         or           "Next" Navigation*         /cms/Module/SelectSurvey/Resources/SurveyBu         or           "Concel" Navigation*         /cms/Module/SelectSurvey/Resources/SurveyBu         or           "Save" Navigation*         /cms/Module/SelectSurvey/Resources/SurveyBu         or           "Save" Navigation*         or                                                                                                    | Page Number Question Text Question Sub-Text Navigation Links Header and Foote You may optionally pro header and footer is di HTML Header: HTML Footer:                                                                                                    | #000000<br>#000000<br>#000000<br>#000000<br>#000000<br>#000000                                                                                                    | 12<br>10<br>14<br>ved above and below the                                                                                                    | Normal V<br>Normal V<br>Normal V                                                                                                    | Verdan<br>Verdan<br>Verdan                                                | a •                                                                                                    |
| button is displayed.     Button Path     Link Text       "Back" Navigation"     /cms/Module/SelectSurvey/Resources/SurveyBu     or       "Next" Navigation"     /cms/Module/SelectSurvey/Resources/SurveyBu     or       "Concel" Navigation"     /cms/Module/SelectSurvey/Resources/SurveyBu     or       "Cancel" Navigation     /cms/Module/SelectSurvey/Resources/SurveyBu     or       "Cancel" Navigation     /cms/Module/SelectSurvey/Resources/SurveyBu     or       "Cancel" Navigation     or                                                                                                    | Page Number Question Text Question Sub-Text Navigation Links Header and Foote You may optionally pro header and footer is di HTML Header: HTML Footer:                                                                                                    | #000000<br>#000000<br>#000000<br>#000000<br>#000000<br>#000000                                                                                                    | 12<br>10<br>14<br>ved above and below the                                                                                                    | Normal V<br>Normal V<br>Normal V                                                                                                    | Verdan<br>Verdan<br>Verdan                                                | a Y                                                                                                    |
| Dote:     Next* Navigation*     /cms/Module/SelectSurvey/Resources/SurveyBu     or       "Next* Navigation*     /cms/Module/SelectSurvey/Resources/SurveyBu     or       "Conce! Navigation*     /cms/Module/SelectSurvey/Resources/SurveyBu     or       "Cancel" Navigation*     /cms/Module/SelectSurvey/Resources/SurveyBu     or       "Save* Navigation     or                                                                                                    | Page Number Question Text Question Sub-Text Navigation Links Header and Foote You may optionally pro header and footer is di HTML Header:  HTML Footer:  Survey Navigation For navigation buttons                                                                                                    | r<br>#000000<br>#000000<br>#000000<br>#000000<br>#000000<br>#000000<br>#0<br>#                                                                                                    | 12<br>10<br>14<br>ved above and below the                                                                                                    | Normal V<br>Normal V<br>Normal V<br>e survey. Note t                                                                                                    | verdan<br>Verdan<br>Verdan<br>that the HTML                               | a •<br>a •<br>provided fo                                                                                                    |
| "Done" Navigation"     //ms/Module/SelectSurvey/Resources/SurveyBu       "Cancel" Navigation"     //cms/Module/SelectSurvey/Resources/SurveyBu       "Save" Navigation     or       "Save" Navigation     or       "Close" Navigation     or       "View Reports"     or       "Print Response"     or       "Continue"     or                                                                                                    | Page Number Question Text Question Sub-Text Navigation Links Header and Foote You may optionally pre header and footer is di HTML Header:  HTML Footer:  Survey Navigation For navigation buttons button is displayed.                                                                                                    | r<br>r<br>r<br>r<br>r<br>r<br>r<br>r<br>r<br>r<br>r<br>r<br>r<br>r                                                                                                    | 12<br>10<br>14<br>ved above and below the<br>ved above and below the<br>below the button or the text f<br>ath                                                                                                    | Normal V<br>Normal V<br>Normal V                                                                                                    | oth values are                                                            | a •<br>a •<br>provided fo<br>e supplied<br>xt                                                                                                    |
| "Cancel" Navigation" /cms/Module/SelectSurvey/Resources/SurveyBu or<br>"Save" Navigation or<br>"Close" Navigation or<br>"View Reports" or<br>"Enter Next Response" or<br>"Print Response" or<br>"Continue" or                                                                                                    | Page Number Question Text Question Sub-Text Navigation Links Header and Foote You may optionally pro header and footer is di HTML Header:  HTML Footer:  Survey Navigation For navigation buttons button is displayed. "Back" Navigation"                                                                                                    | or links, provide either the path the<br>//cms/Module/SelectSurvey//                                                                                                    | 12<br>10<br>14<br>ved above and below the<br>ved above and below the<br>ved above above above above above above above<br>ved above above above above<br>ved above above above above<br>ved above above above<br>ved above above above<br>ved above above above<br>ved above above above<br>ved above above above<br>ved above above above<br>ved above above<br>ved above above<br>ved above above<br>ved above above<br>ved above above<br>ved above above<br>ved above above<br>ved above<br>ved                                     | Normal V<br>Normal V<br>e survey. Note to<br>for the link. If b<br>or<br>or                                                                                                    | verdan<br>Verdan<br>Verdan<br>that the HTML<br>oth values are<br>Link Te: | a •<br>a •<br>provided fo                                                                                                    |
| "Save" Navigation or<br>"Close" Navigation or<br>"View Reports" or<br>"Enter Next Response" or<br>"Print Response" or<br>"Continue" or<br>"Longf" or<br>"Continue" or<br>"Continue" or                                                                                                    | Page Number Question Text Question Sub-Text Navigation Links Header and Foote You may optionally pro header and footer is di HTML Header:  HTML Footer:  Survey Navigation For navigation buttons button is displayed. "Back" Navigation* "betv" Navigation* "Done" Navigation*                                                                                 | or links, provide either the path the subscription of the subscription of the subscrip | 12<br>10<br>14<br>red above and below the<br>red above and below the<br>red above above above above<br>red above above above<br>red above above<br>red above above<br>red above<br>red above above<br>red above<br>red above             | Normal V<br>Normal V<br>e survey. Note to<br>for the link. If b<br>or<br>or<br>or                                                                                                    | oth values are                                                            | a •<br>a •<br>provided fo                                                                                                    |
| "View Reports" or                                                                                                    | Page Number Question Text Question Sub-Text Navigation Links Header and Foote You may optionally pro header and footer is di HTML Header:  HTML Footer:  Survey Navigation For navigation buttons button is displayed. "Back" Navigation* "Cancel" Navigation*                                                                                                  | or links, provide either the path the subscription of the subscription of the subscrip | 12<br>10<br>14<br>red above and below the<br>red above and below the<br>red above above above above<br>red above above above<br>red above above above<br>red above above above<br>red above above<br>red above<br>red above above<br>red above<br>red above | Normal       Normal       Normal       e       survey. Note       for       for       or       or       or       or       or                                                                                                    | oth values are                                                            | a • • a • • a \bullet a \bullet |
| "Enter Next Response" or or " "Print Response" or  "Continue" or  "Continue" or                                                                                                    | Page Number Question Text Question Sub-Text Navigation Links Header and Foote You may optionally pro header and footer is di HTML Header:  HTML Footer:  Survey Navigation For navigation buttons button is displayed. "Back" Navigation* "Cancel" Navigation* "Cancel" Navigation* "Save" Navigation*                                                          | or links, provide either the path the subscription of the subscription of the subscrip | 12<br>10<br>14<br>red above and below the<br>red above and below the<br>red above above above above<br>red above above above<br>red above above above<br>red above above above<br>red above above<br>red above<br>red above above<br>red above<br>red above | Normal       Normal       Normal       e survey. Note       for the link. If b       or       or       or       or       or       or       or       or       or       or       or       or       or       or       or       or                                                                | oth values are                                                            | a v<br>a v<br>a v<br>provided fo<br>supplied<br>xt                                                                                                    |
| "Print Response"         or           "Continue"         or           "Longf"         or                                                                                                    | Page Number Question Text Question Sub-Text Navigation Links Header and Foote You may optionally pro header and footer is di HTML Header:  HTML Footer:  Survey Navigation For navigation buttons button is displayed. "Back" Navigation* "Conce" Navigation* "Cancel" Navigation* "Save" Navigation* "Save" Navigation*                                        | or links, provide either the path the subscription of the subscription of the subscrip | 12<br>10<br>14<br>red above and below the<br>red above and below the<br>red above above above above above above above above above above above above above above above above above above above above above above above above above above above above above above above above above above above above above above above above above above above above above above abov                                                                                                    | Normal       Normal       Normal       e survey. Note       for the link. If b       or       or       or       or       or       or       or       or       or       or       or       or       or       or       or       or       or                                                       | oth values are<br>Link Te                                                 | a v<br>a v<br>a v<br>provided fo                                                                                                    |
| "Continue" or                                                                                                    | Page Number Question Text Question Sub-Text Navigation Links Header and Foote You may optionally pre header and footer is di HTML Header:  HTML Footer:  Survey Navigation For navigation buttons button is displayed.  Back* Navigation* "Concel" Navigation "Cancel" Navigation "Close" Navigation "Enter Next Response" "Enter Next Response"                | or links, provide either the path the subscription of the subscription of the subscrip | 12<br>10<br>14<br>red above and below the<br>red above and below the<br>red above above above above above above above above above above above above above above above above above above above above above above above above above above above above above above above above above above above above above above above above above above abo                                                                                                    | Normal       Normal       Normal       e survey. Note       for the link. If b       or       or       or       or       or       or       or       or       or       or       or       or       or       or       or       or       or       or       or       or       or       or          | oth values are<br>Link Te                                                 | a v<br>a v<br>a v<br>provided fo<br>e supplied<br>xt                                                                                                    |
| DE                                                                                                    | Page Number Question Text Question Sub-Text Navigation Links Header and Foote You may optionally pro header and footer is di HTML Header:  HTML Footer:  Survey Navigation For navigation buttons button is displayed.  "Back" Navigation* "Cancel" Navigation* "Cancel" Navigation "Close" Navigation "Close" Navigation "Entr Next Response" "Print Response" | or links, provide either the path ta<br>Button P<br>/cms/Module/SelectSurvey/F<br>/cms/Module/SelectSurvey/F                                                                                                    | 12         10         14                                                                                                    | Normal       Normal       Normal       e survey. Note       for the link. If b       or       or       or       or       or       or       or       or       or       or       or       or       or       or       or       or       or       or       or       or       or       or       or | oth values are<br>Link Te                                                 | a                                                                                                    |

- 10. Enter the required information for the style. Required fields will have a red triangle in the upper right hand corner.
- 11. Once finished, click **Save**. You are returned to the **Styles** tab.

## Edit a Style for a Form or Survey

Here's how you edit a style.

- 1. In *Site* Manager, navigate to the Site or Subsite Workspace.
- 2. Click the **Tools** tab. A menu of tools displays.

| •                        | Summary Tools Directors & Viewers                                         | Channels | Statistics How do I?                                                                         |
|--------------------------|---------------------------------------------------------------------------|----------|----------------------------------------------------------------------------------------------|
| <b>Tools</b><br>Manage y | rour site tools and apps.                                                 |          |                                                                                              |
| (j)                      | Files & Folders<br>Organize the files and folders used in your workspace. | 0        | Friendly Web Address Mappings<br>Create and edit Friendly Web Address Mappings for your site |
|                          | Broadcast E-Alerts<br>Add or Edit Broadcast E-Alerts for your site.       | (        | Forms & Surveys<br>Create and manage forms and surveys for your site.                        |

- 3. Click Forms & Surveys. The Forms & Surveys window displays.
- 4. Navigate to the **Styles** tab.

| Forms & Surveys      | Item Libraries Styles R | eports         |         |          |
|----------------------|-------------------------|----------------|---------|----------|
| Create and work with | your styles.            |                |         |          |
| New Style            |                         |                |         |          |
|                      | AME                     | на             | ARED    | ACTIONS  |
| SIATOS STILLER       |                         | U III<br>Conse | INCED 7 | ACTION 3 |
| Active Footbal       | I Registration          | No             |         | Delete   |

- 5. Click on the style name you wish to edit.
- 6. Edit your style as desired. Required fields will have a red triangle in the upper right hand corner.
- 7. Once finished, click **Save**.

## Forms & Surveys Style Options

When creating a Forms & Surveys Style, there are multiple options for you to set.

#### **General Information**

Under General Information you can edit the Template Name, make your style active or inactive, choose to make the style public for other users to use, add a logo and select the desired alignment for the logo and form or survey.

| General Information |                                                   |                                                                       |
|---------------------|---------------------------------------------------|-----------------------------------------------------------------------|
| Template Name:*     | Football Registration                             |                                                                       |
| Active:             | Yes 🔻                                             |                                                                       |
| Public Use:*        | No 🔻                                              |                                                                       |
| Logo Path :         | Enter the path for the logo<br>will be displayed. | o display at the top of the surveys. If left blank, no logo<br>Browse |
| Logo Height:        | 0                                                 |                                                                       |
| Logo Width:         | 0                                                 |                                                                       |
| Logo Alignment:     | Left •                                            |                                                                       |
| Survey Alignment:   | Center 🔻                                          |                                                                       |

#### **Borders and Colors**

Under Borders and Colors you can select colors for Matrix and Progress options, adjust the background colors of the survey and page. Choose to display a border and select border options.

| Borders and Colors     |         |                            |         |
|------------------------|---------|----------------------------|---------|
| Matrix Header Color:   | #DDDDDD | Survey Background Color :* | #EFEFEF |
| Matrix First Color:    | #DDDDDD | Page Background Color:*    | #FFFFF  |
| Matrix Second Color:   | #EFEFEF | Display Border:*           | Yes 🔻   |
| Progress First Color:  | #B0C4DE | Border Width:              | 2       |
| Progress Second Color: | #FFFFFF | Border Color:              | #003363 |

#### **Font Styles**

Under Font Styles you can select font color, size, weight, and family for all text in your form or survey.

| and the second a second |            |           |                 |              |
|-------------------------|------------|-----------|-----------------|--------------|
|                         | Font Color | Font Size | Font Weight*    | Font Family* |
| Survey Name             | #000000    | 18        | Bold <b>•</b>   | Verdana 🔻    |
| Page Title              | #000000    | 16        | Bold <b>v</b>   | Verdana 🔹    |
| Page Number             | #000000    | 12        | Bold <b>v</b>   | Verdana 🔻    |
| Question Text           | #000000    | 12        | Normal 🔻        | Verdana 🔻    |
| Question Sub-Text       | #000000    | 10        | Normal <b>v</b> | Verdana 🔹    |
| Navigation Links        | #000000    | 14        | Normal 🔻        | Verdana 🔹    |

## Header and Footer

Under Header and Footer you can insert HTML code into the header and footer of the form or survey.

| Header and Footer                                                        |                                                                                                    |     |
|--------------------------------------------------------------------------|----------------------------------------------------------------------------------------------------|-----|
| You may optionally provide HTML t<br>header and footer is displayed insi | ext that will be displayed above and below the survey. Note that the HTML provided for de the <body> tags.</body> | the |
| HTML Header:                                                             |                                                                                                    | Î   |
| 2                                                                        |                                                                                                    |     |
| HTML Footer:                                                             |                                                                                                    |     |
|                                                                          |                                                                                                    |     |
|                                                                          |                                                                                                    |     |

## **Survey Navigation**

Under Survey Navigation you can upload custom buttons for navigation.

|                       | Button Path                                 |    | Link Text |
|-----------------------|---------------------------------------------|----|-----------|
| "Back" Navigation*    | /cms/Module/SelectSurvey/Resources/SurveyBu | or |           |
| "Next" Navigation*    | /cms/Module/SelectSurvey/Resources/SurveyBu | or |           |
| "Done" Navigation*    | /cms/Module/SelectSurvey/Resources/SurveyBu | or |           |
| "Cancel" Navigation*  | /cms/Module/SelectSurvey/Resources/SurveyBu | or |           |
| "Save" Navigation     |                                             | or |           |
| "Close" Navigation    |                                             | or |           |
| "View Reports"        |                                             | or |           |
| "Enter Next Response" |                                             | or |           |
| "Print Response"      |                                             | or |           |
| "Continue"            |                                             | or |           |
| "Logoff"              |                                             | or |           |

## Apply a Style to a Form or Survey

Here's how to apply a style to a form or survey.

- 1. In *Site* Manager, navigate to the Site or Subsite Workspace.
- 2. Click the **Tools** tab. A menu of tools displays.

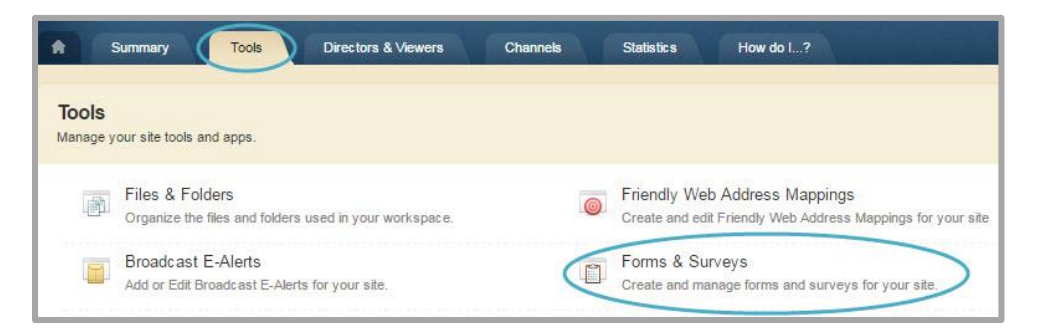

- 3. Click Forms & Surveys. The Forms & Surveys window displays.
- 4. Click **Options** to the right of the form or survey you wish to edit. The Survey Options window displays.

| STATUS   | TITLE                      | RESPONSES | ACTIONS | Х       |        |
|----------|----------------------------|-----------|---------|---------|--------|
| INACTIVE | Football Registration Form | 0         | View    | Options | More 🔻 |

- 5. Navigate to the **Display** tab.
- 6. Select the style you with to use from the Style drop down.

| et the look and feel of your form/survey by sele                                                                                                    | cting a style.                    |
|----------------------------------------------------------------------------------------------------|-----------------------------------|
| Football Registration                                                                                                    | Preview                           |
| age Numbering:                                                                                                    |                                   |
| Display progress as a progress bar                                                                                                    |                                   |
| uestion Numbering:                                                                                                    |                                   |
| Number questions within entire survey                                                                                                    | •                                 |
| Back Button:<br>Display                                                                                                    | ×                                 |
| Back Button:                                                                                                    | •                                 |
| Back Button:<br>Display<br>Save Button:<br>Display                                                                                                    | •<br>•                            |
| Back Button:<br>Display<br>Save Button:<br>Display<br>Cancel Button:                                                                                           | <b>v</b>                          |
| Back Button:<br>Display<br>Save Button:<br>Display<br>Cancel Button:<br>Close browser                                                                          | •<br>•                            |
| Back Button:<br>Display<br>Save Button:<br>Display<br>Cancel Button:<br>Close browser<br>Cancel Button URL:<br>Enter the web address for the Cancel button (il | f set to redirect to custom URL). |

- 7. If you would like to preview your form or survey, click **Preview**.
- 8. Once finished, click **Save**.